# Compatibilité Télécommande - Référence 90071

Télécommande compatible avec les références PRESTO® suivantes :

- Gamme PRESTORIZON® : 52037 / 52038 / 52039 / 52040 / 52041
- Mitigeurs thermostatiques pour lavabo & douche : 52354 / 52355 / 52357/ 52358

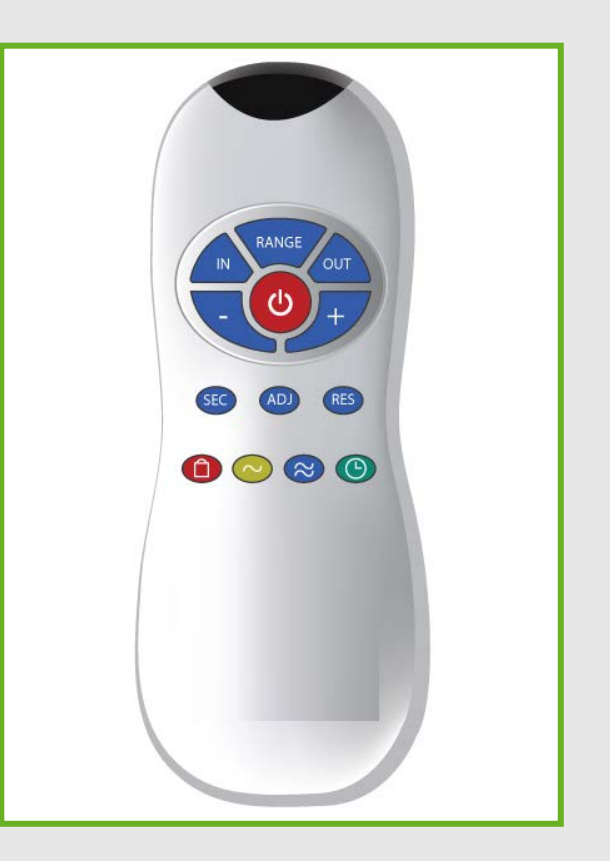

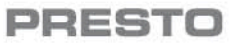

#### **UTILISATION DE LA TELECOMMANDE**

- La télécommande est disponible pour faciliter la maintenance des grandes installations.
- La modification des paramètres affectera la fonctionnalité du système et devrait être effectué uniquement par du personnel qualifié.
- Tout changement fait avec la télécommande sera stocké dans la mémoire de l'appareil électronique et conservé même si la pile est HS et remplacée.

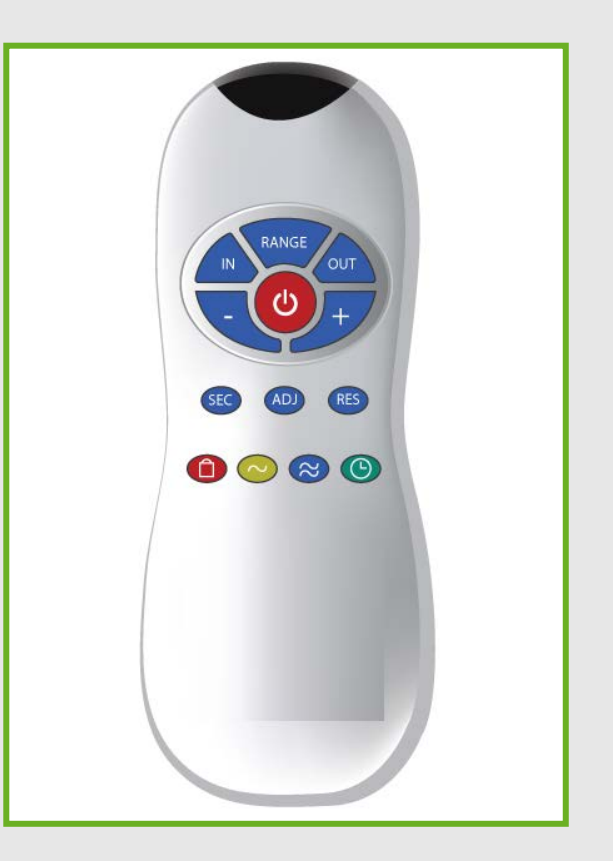

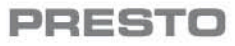

## **DISTANCE DE DÉTECTION**

- La distance de détection se réfère à la plus grande distance qui actionne le robinet.
- La cellule est préréglé en usine et sa distance varie d'un produit à l'autre.
- Cependant, si nécessaire, la distance peut être modifiée.
- Pour ajuster la distance:
  - Appuyez sur le bouton RANGE.
  - Attendez jusqu'à voir le clignotement rapide de la lumière rouge au niveau de la cellule.
  - Ensuite, appuyez sur + pour augmenter la portée de détection et - pour la réduire.

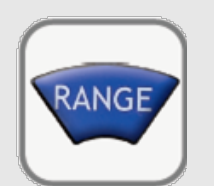

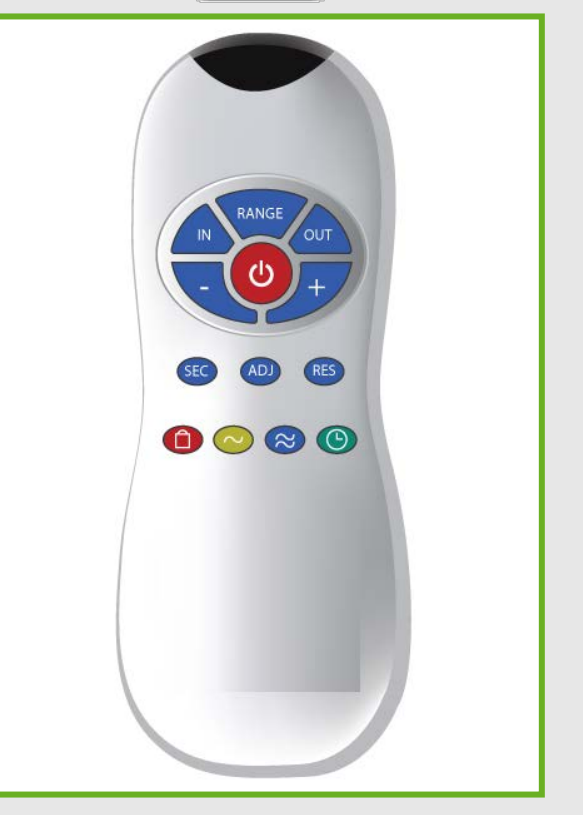

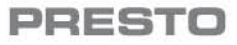

## Pour cellules auto-réglées **DISTANCE DE DÉTECTION**

- La distance de détection est ajustée automatiquement à la mise sous tension.
- Seulement si nécessaire, la télécommande peut être utilisée pour régler la distance de détection comme indiqué sur la diapositive précédente.
- Remarque: Tout changement fait avec la télécommande sera stocké dans la mémoire de la cellule et conservé même si la pile est HS et remplacée.
- Donc, une fois que vous avez changé la distance de détection avec la télécommande, vous devrez utiliser le bouton ADJ pour commencer un nouveau auto-réglage.

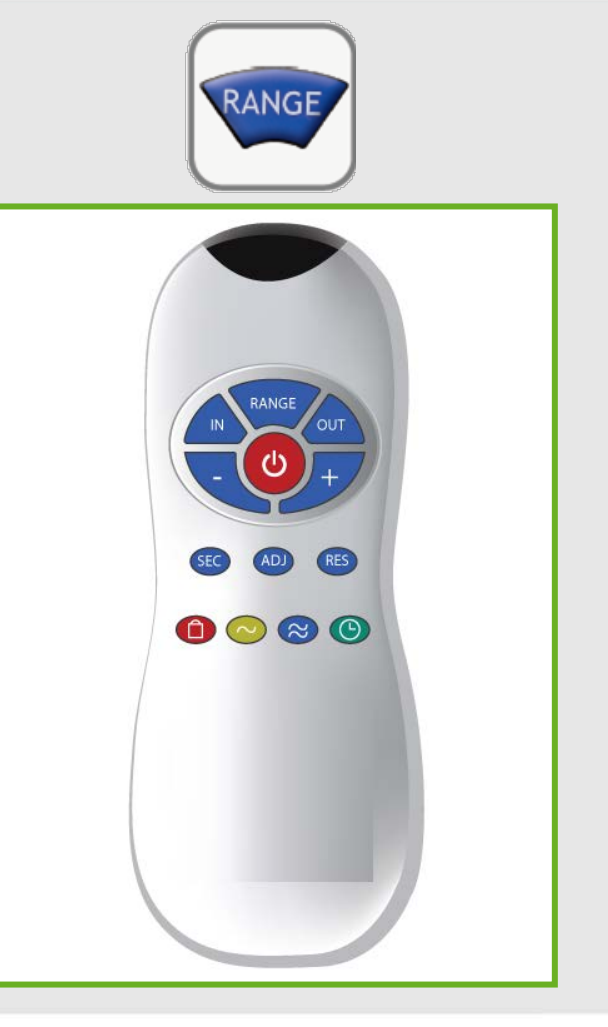

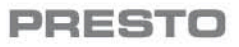

#### **MODE AUTO-APPRENTISSAGE CELLULE**

- Vérifier qu'aucun des objets n'est en face de la cellule.
- Appuyez sur le bouton ADJ
- Dès que vous voyez un clignotement rapide au niveau de la cellule, retirez votre main tenant la télécommande et éloignez-la de la zone de détection de la cellule.
- La distance de détection va être réglée automatiquement selon les paramètres du site.
- Une fois que le réglage automatique a eu lieu, l'électrovanne s'ouvre pendant 1 seconde pour indiquer que la réglage est fait et le produit est prêt à l'emploi.

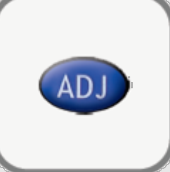

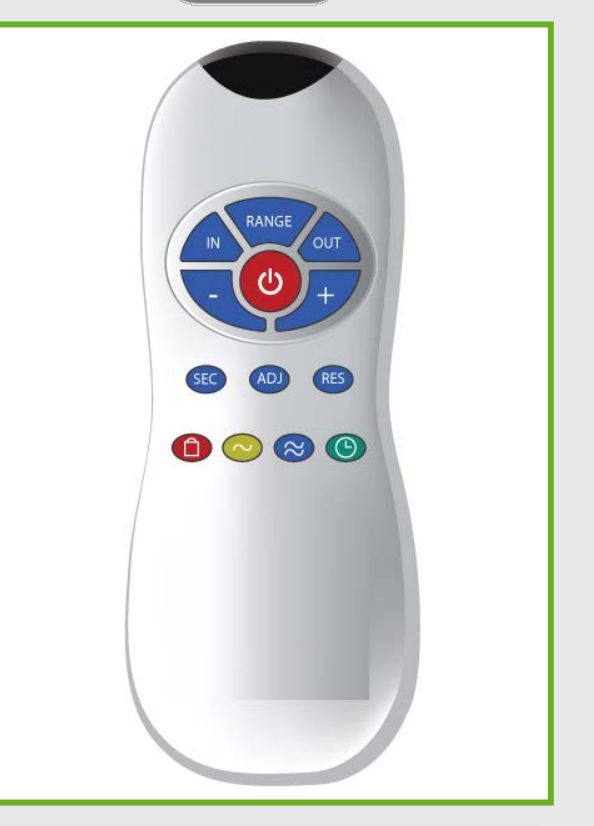

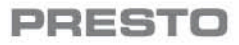

## **TEMPS DE SÉCURITÉ**

- Cette fonction empêche l'écoulement continu de l'eau, due à la réflexion ou due au vandalisme.
- Le temps de sécurité peut également être utilisé pour réduire le débit d'eau et se conformer aux normes d'économies d'eau les plus sévères.
- Si la cellule détecte pendant plus de 30 secondes, l'eau sera coupée automatiquement.
- Pour reprendre le fonctionnement normal, retirez les éléments en face de la cellule.
- Pour modifier le temps de sécurité:
  - Appuyez sur le bouton SEC. Attendez le clignotement rapide au niveau de la cellule. Ensuite, appuyez sur + pour augmenter le temps de sécurité et - pour le réduire.
- Temps de sécurité minimum: 30 sec. (valeur par défaut)
- Temps de sécurité maximum: 90 sec.

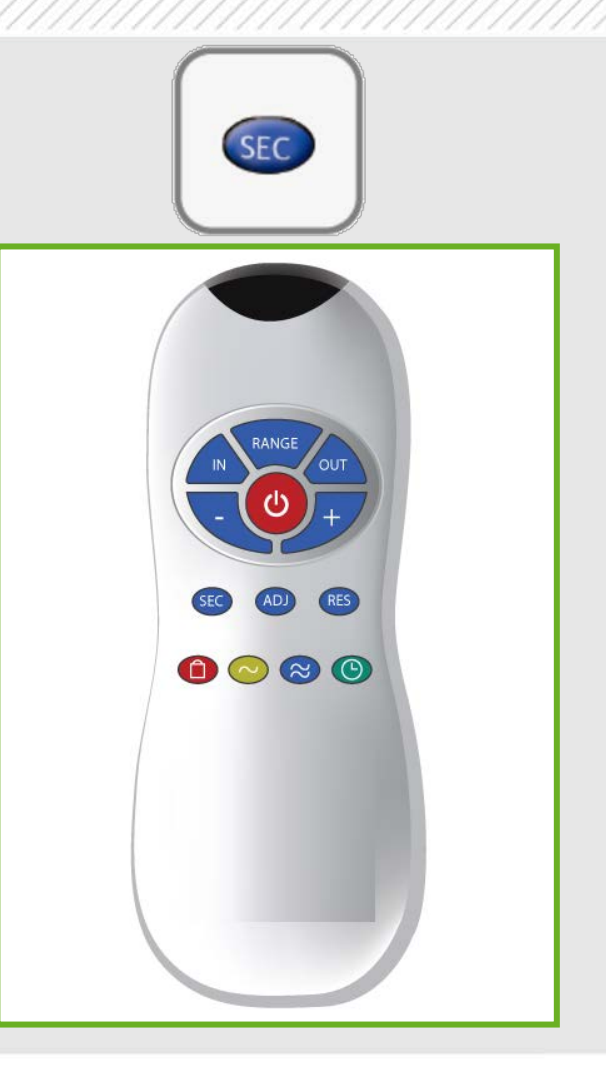

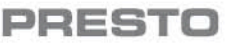

## **RETARD AU DÉCLENCHEMENT**

- Cette fonction évite les déclenchements involontaires. Cela peut se produire, par exemple, si une personne passe près du robinet sans l'intention de l'utiliser.
- En raison du retard au déclenchement, la cellule n'active le robinet que si l'utilisateur est détecté la durée prédéterminée de temps (en secondes).
- Pour modifier la durée :
  - Appuyez sur la touche IN.
  - Attendez le clignotement rapide de la cellule. Ensuite, appuyez sur + pour augmenter la durée et - pour la réduire.

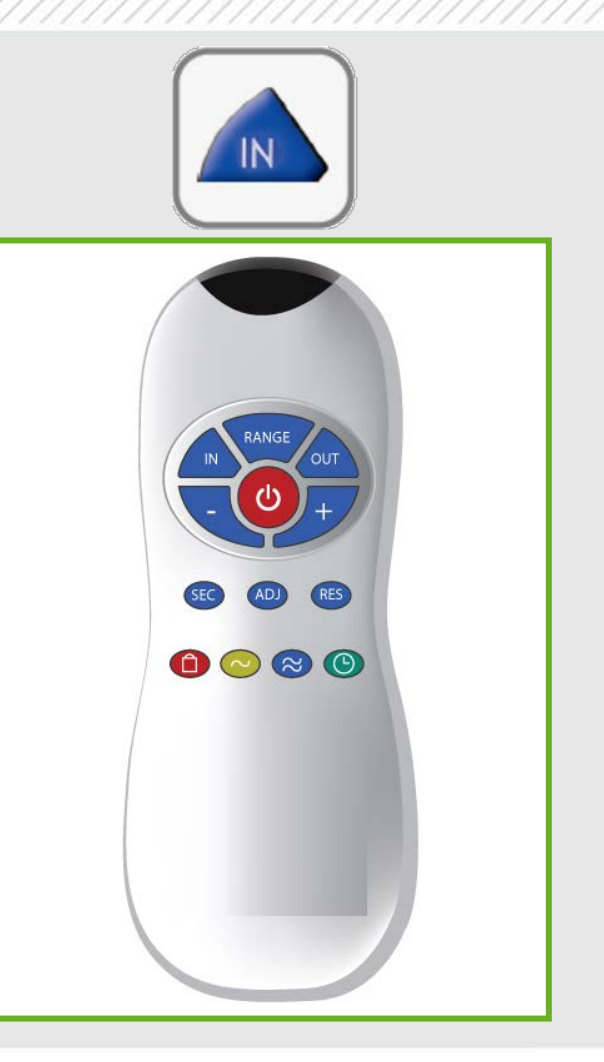

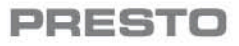

#### **RETARD A LA FERMETURE**

- Cette fonction permet de modifier le temps d'écoulement de l'eau après que l'utilisateur ai retiré ses mains du robinet.
- Un retard sur le temps proche de 0 permettra d'économiser plus d'eau. Un retard plus important donne plus de confort.
- Robinets : 1 à 10 secondes
- Pour modifier le retard à la fermeture:
  - Appuyez sur le bouton OUT.
  - Attendez le clignotement rapide de la cellule.
    Ensuite, appuyez sur + pour augmenter la durée et - pour le réduire.

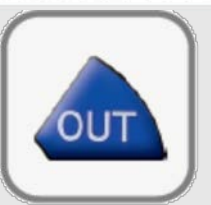

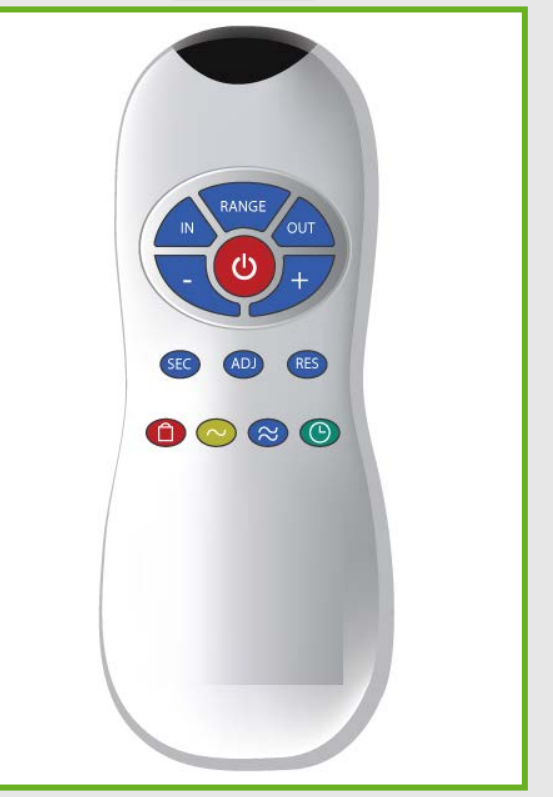

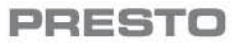

## **ARRÊT TEMPORAIRE**

- Cette fonction est idéale pour effectuer tout type d'activité en face de la cellule sans activer l'écoulement (par exemple le nettoyage).
- Les robinets resteront fermés pendant 1 minute lorsque cette touche est appuyée une fois.

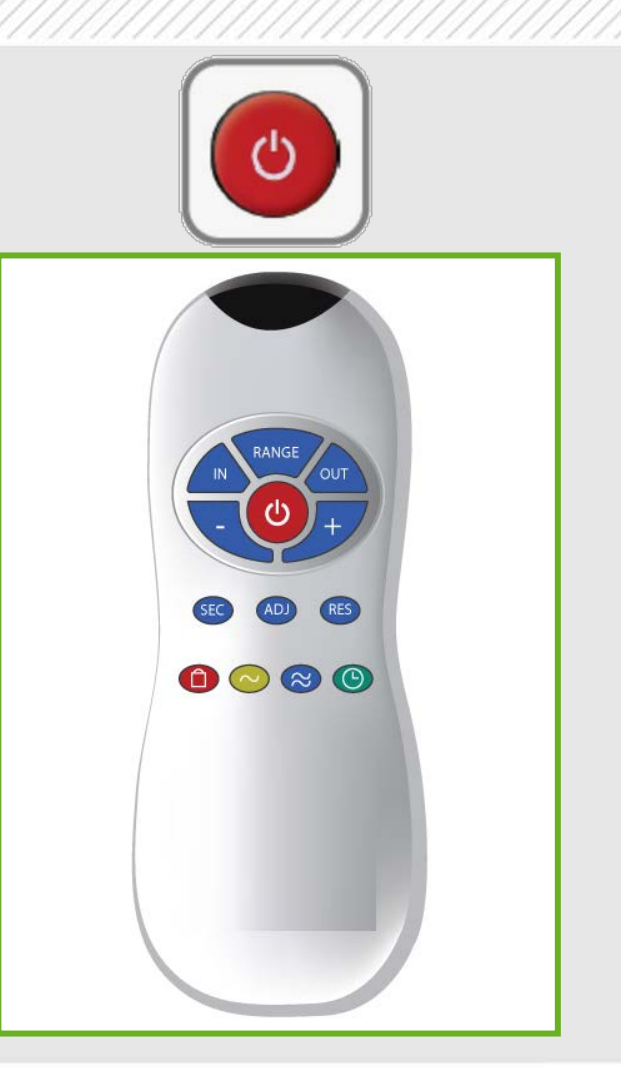

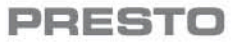

#### RESET

- Si nécessaire, appuyez sur le bouton RESET et sans relâcher, appuyez sur le bouton + une fois.
- Cette fonction permet à la cellule de revenir à tous les paramètres d'usine y compris la distance de détection.
- Si besoin un nouveau auto-apprentissage peut être réalisé avec la fonction ADJ pour avoir la distance de détection optimale.

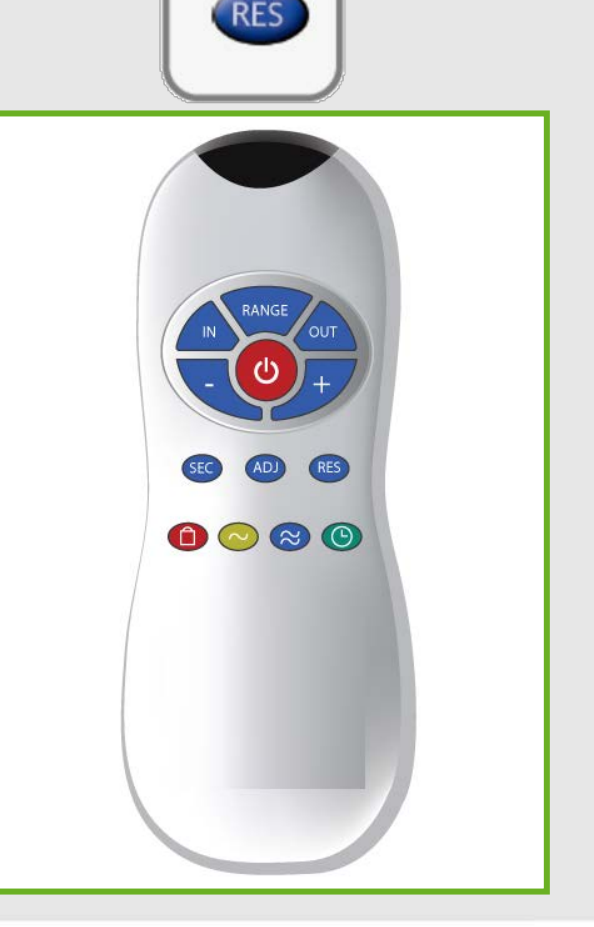

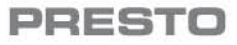

## **RINÇAGE PÉRIODIQUE**

- Rinçage périodique toutes les 24 heures: en appuyant sur le bouton de l'horloge, vous désactivez ou activez le rinçage périodique.
- La cellule clignote deux fois pour indiquer que le rinçage est désactivé et trois fois pour que le rinçage est activé.

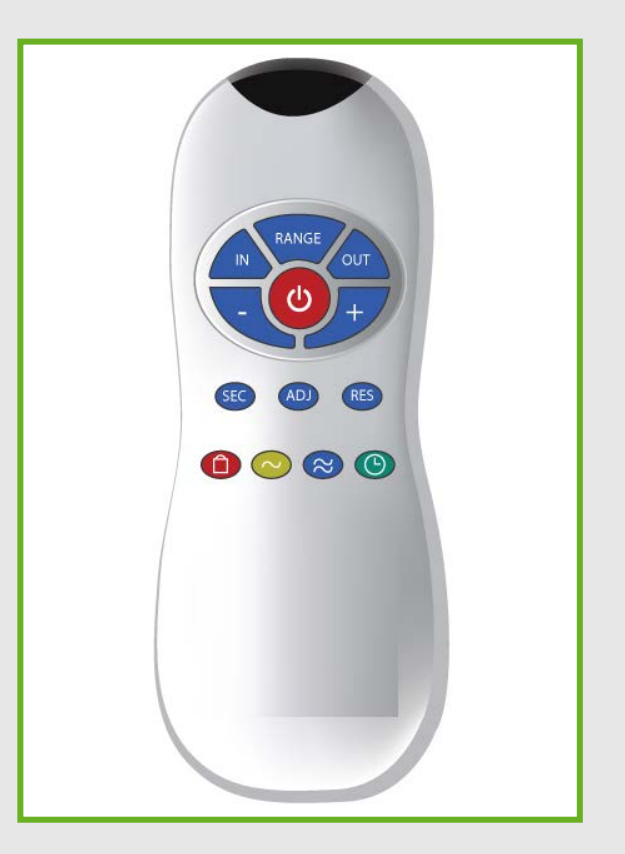

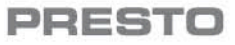

## COMPATIBILITY REMOTE CONTROL – PRODUCT REFERENCE 90071

The remote control is consistent with the PRESTO following references :

- PRESTORIZON® range: 52037 / 52038 / 52039 / 52040 / 52041
- Thermostatic taps for washbasin & shower: 52354 / 52355 / 52357 / 52358

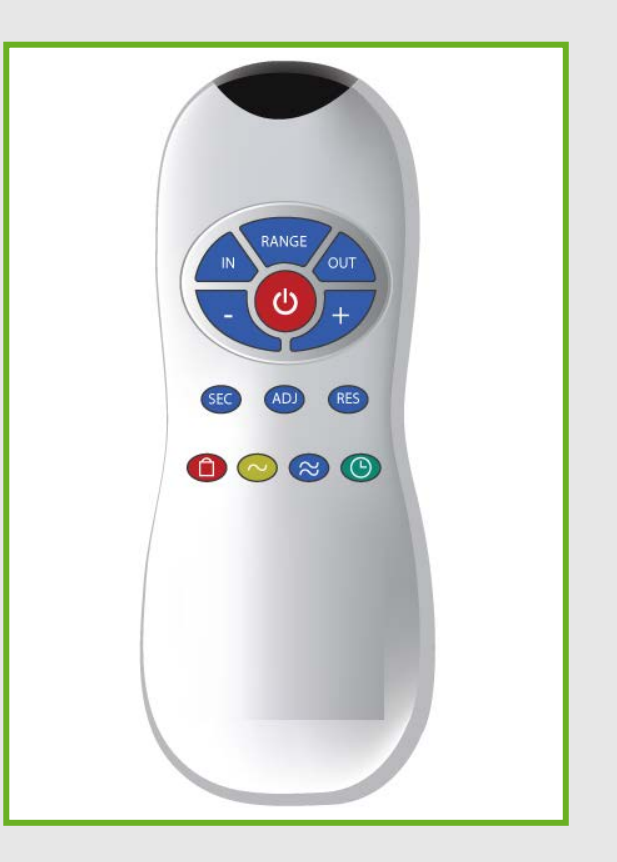

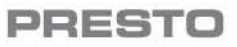

#### **REMOTE CONTROL USE**

- The remote control is available for easier maintenance of extensive installations.
- Changing any definition will effect the system functionality and should only be performed by qualified personnel.
- Any change done with the remote control will be stored in the electronic unit memory and will remain stored even if the power failed or the battery is replaced.

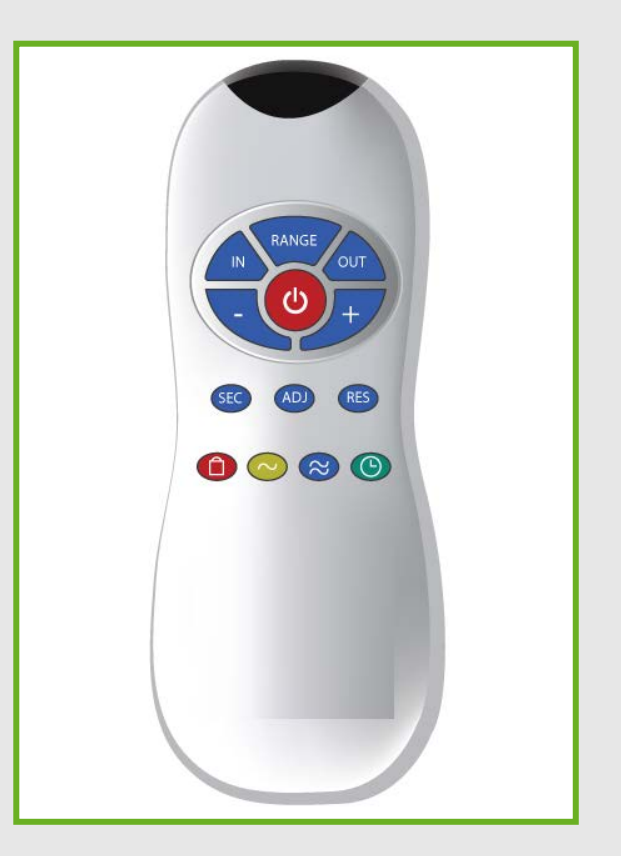

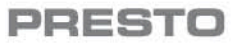

#### **DETECTION RANGE**

- The detection range refers to the greatest distance that an object can be located to activate the system.
- The sensor is factory preset and its range differs from product to product.
- However, if required, the distance can be modified.
- To Change the range:
  - Press the RANGE button.
  - Wait until a quick flashing of the red light in the sensor eye is perceived.
  - Than, press + to increase the detection range and – to reduce it.

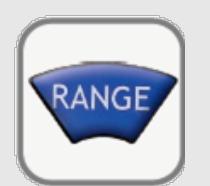

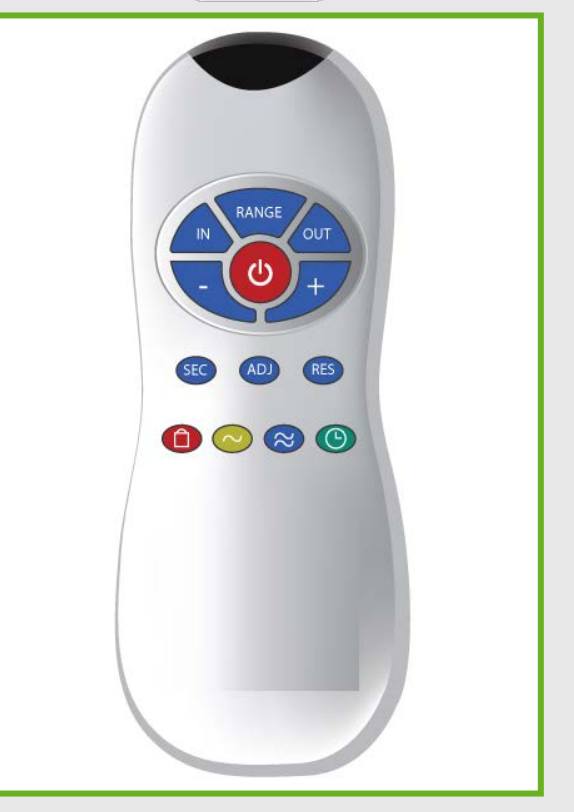

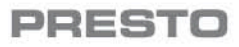

# WITH SELF ADJUSTING SENSOR PRODUCTS **DETECTION RANGE**

- The ideal sensor range for the specific location will be set automatically.
- Only if necessary, the remote control can be used to adjust the sensor range as mentioned at the previous slide.
- Note: Any change done with the remote control will be stored in the electronic unit memory and will remain stored even if the power failed or the battery is replaced.
- So, once you have changed the detection range with the remote control, you will need to use the ADJ button to start a new self adjustment.

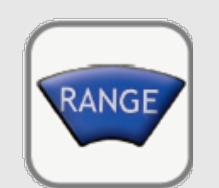

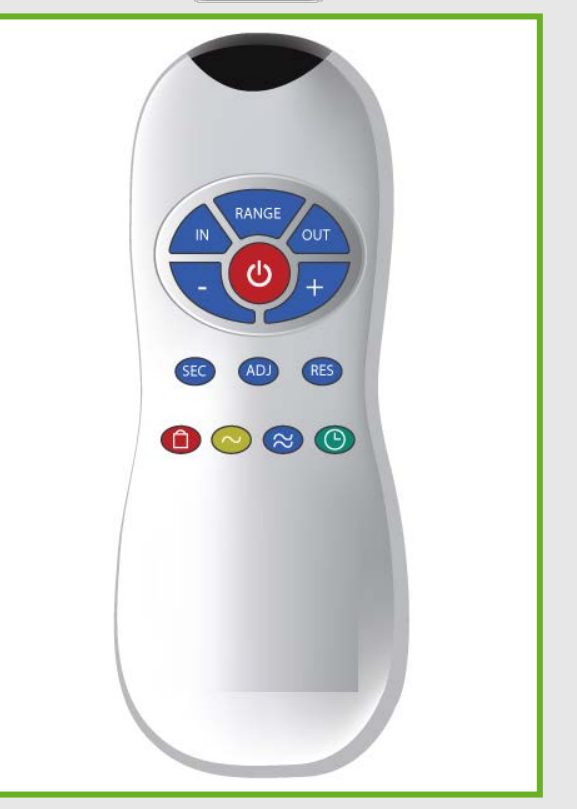

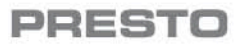

#### **ENTRANCE TO SELF ADJUSTING MODE**

- Check that no objects are in front of the sensor
- Press the ADJ button
- Once a quick flashing is perceived in the sensor eye, remove your hand holding the remote control and move away from the sensor area.
- The ideal sensor range for the specific location will be set automatically.
- Once the self adjustment has taken place, the solenoid valve will be opened and closed for 1 second as an indication that the ideal sensor range was set and the product is ready for use.

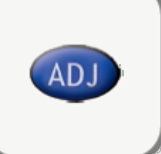

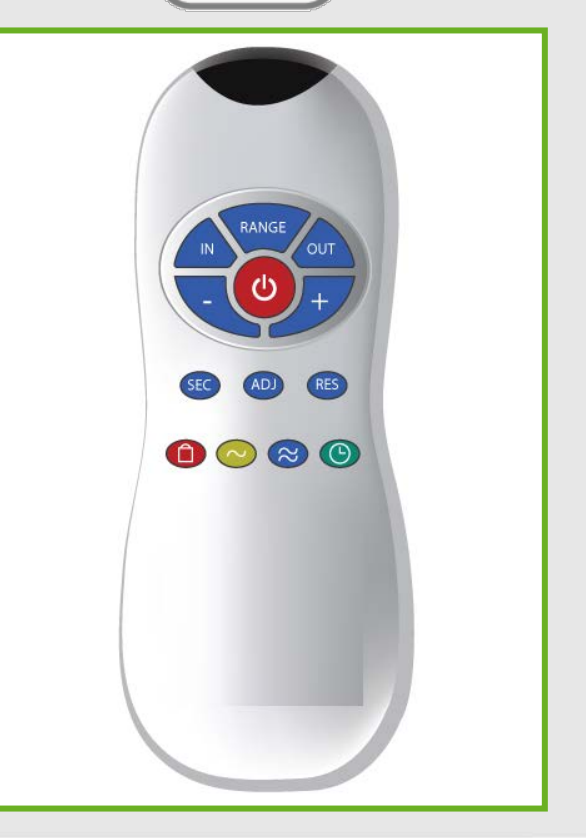

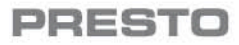

### **SECURITY TIME**

- This function prevents continuous flow of water due to reflection or vandalism.
- The security time can also be used to reduce the water flow and comply with the most severe saving water standards.
- If the sensor is covered for more than 30 seconds, the water flow will shut off automatically.
- To resume regular operation remove any obstruction.
- To change the security time:
  - Press the SEC button. Wait until a quick flashing of the red light of the sensor eye is perceived. Than, press + to increase the security time and to reduce it.
- Min security time: 30 sec (default value).
- Max security time: 90 sec in faucets.

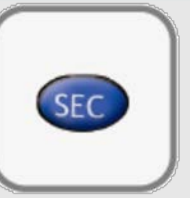

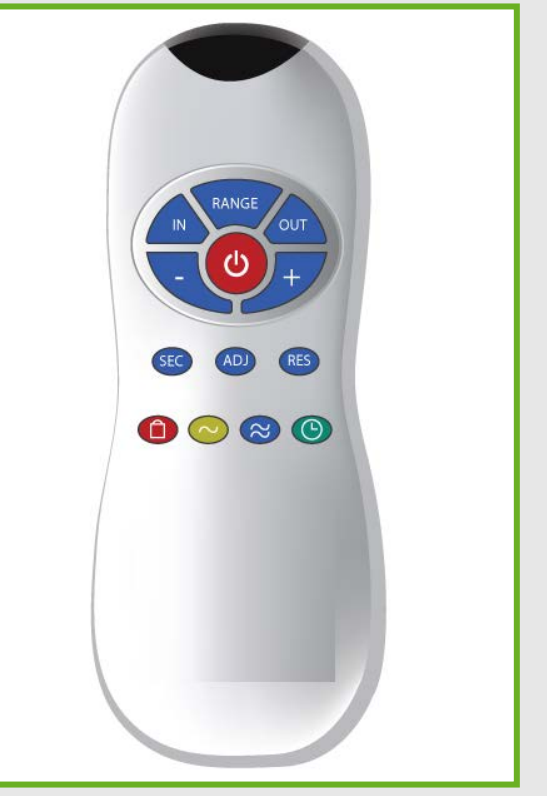

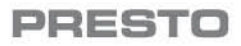

#### **DELAY IN TIME**

- This function prevents unwanted activations. This can occur, for example, if a person passes close to the faucet. without the intention to use it.
- Due to the delay in setting, the sensor will only activate the system if the user is detected for the preset amount of time (in seconds).
- To change the delay in time:
  - Press the IN button.
  - Wait until a quick flashing of the red light of the sensor eye is perceived. Than, press + to increase the delay in time and – to reduce it.

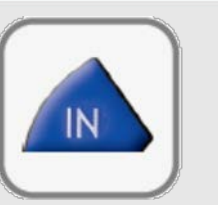

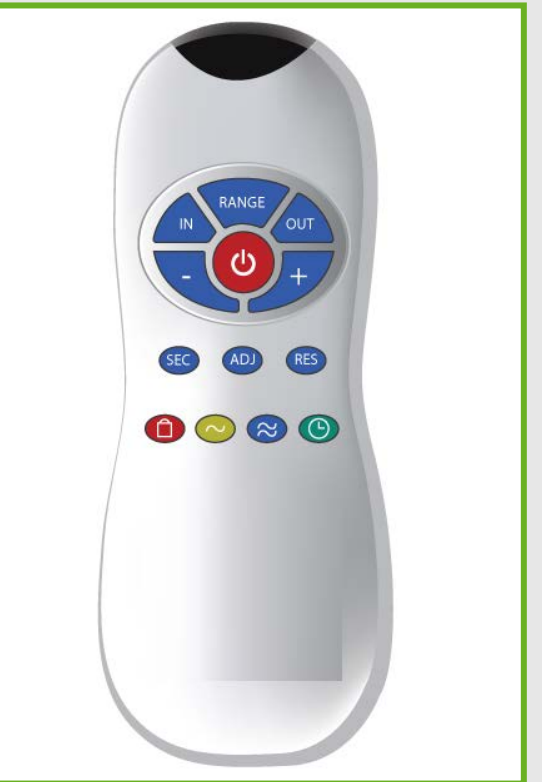

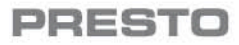

### **DELAY OUT TIME**

- This function allows modifying the water flow time after the user removes his hands from the faucet.
- A delay out time close to 0 will save more water.
- An increased delay out time will make the user experience more comfortable.
- 1 to 10 seconds
- To change the delay out time:
  - Press the OUT button.
  - Wait until a quick flashing of the red light of the sensor eye is perceived. Then press + to increase the Delay out time and – to reduce it.

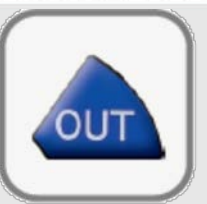

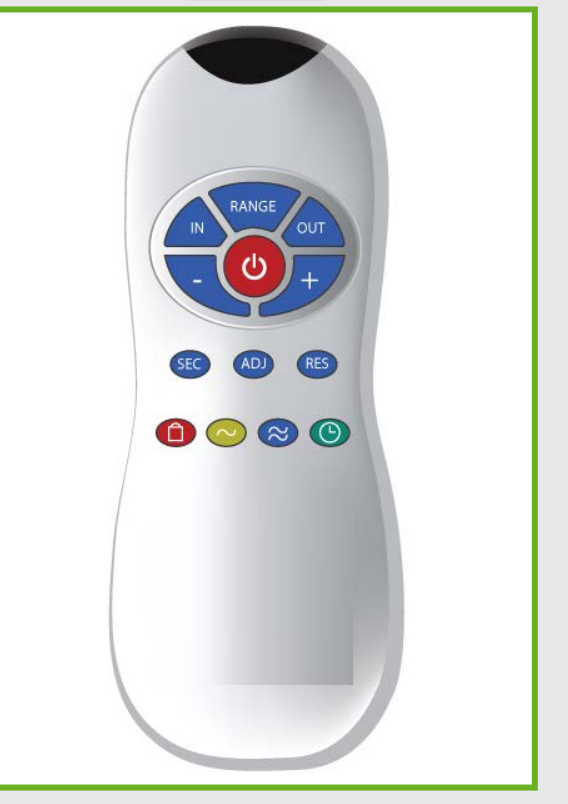

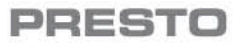

#### **TEMPORARY OFF**

- This function is ideal to perform any kind of activity in front of the sensor without operating the system (for example, cleaning).
- Faucets will remain shut for 1 minute when this button is pressed once.

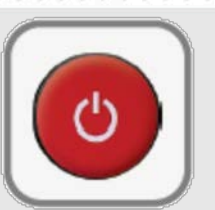

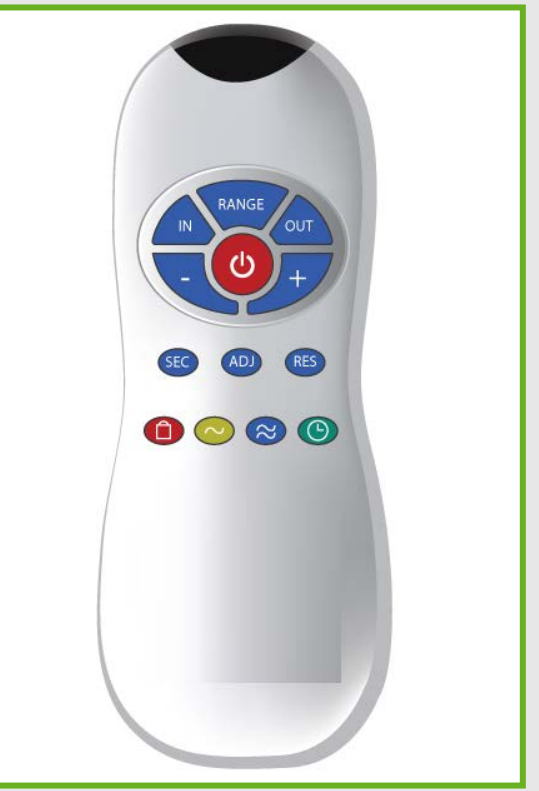

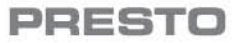

#### RESET

- If required, press the RESET button and without releasing it, press the + button once.
- This function allows the sensor to return to all the original factory preset settings (including detection range).
- If a new self adjustment is needed, use the ADJ function to get an optimal detection range.

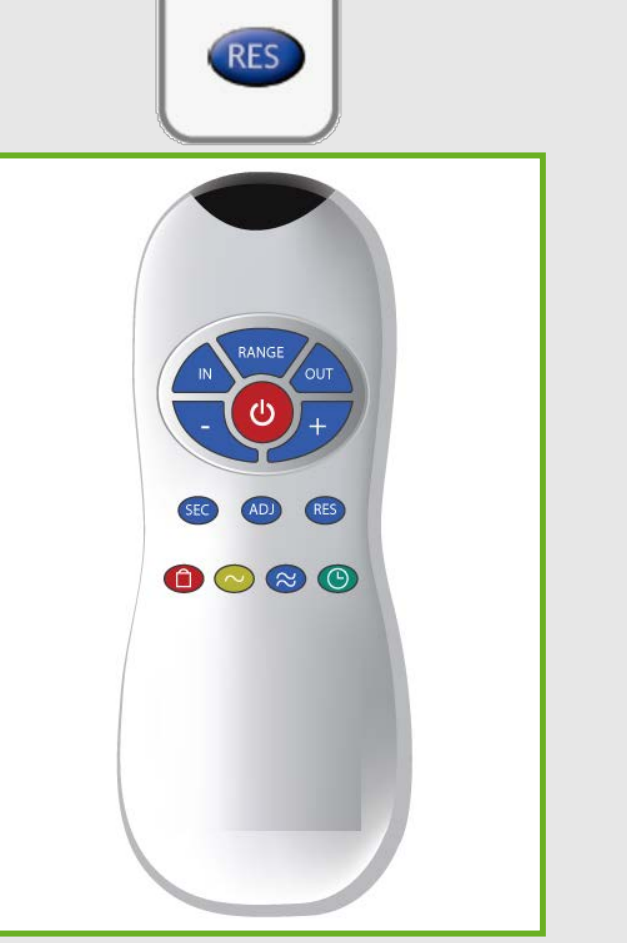

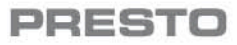

#### **HYGIENE FLUSH**

- 24 Hours hygiene flush: pressing the clock button will disable or enable the hygiene flush.
- As an indication that the hygiene flush has been disables the sensor will blink twice. To indicate that it has been enabled it will blink three times.

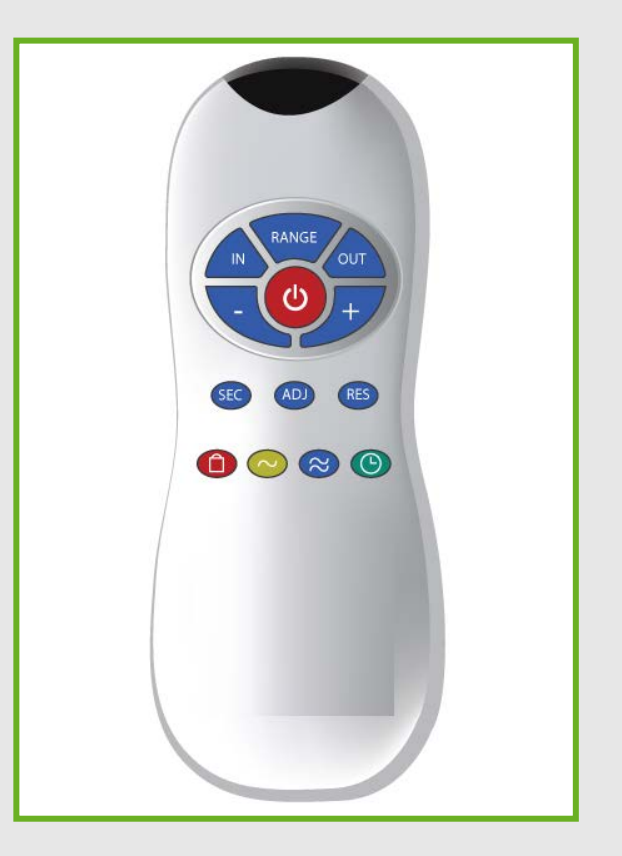

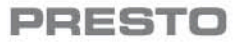